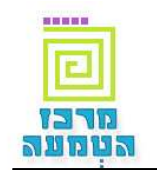

# <u>מדריך למשתמש – מערכת הערכת עובדי הוראה</u>

מטרת המערכת היא לאפשר למנהלים באופק חדש להעריך את המורים המלמדים בבית הספר. המערכת תאפשר גם למורים להעריך את עצמם ולצפות בנתוני הערכת המנהל (בסיום ההערכה).

#### כניסה למערכת

הזן את קוד המשתמש, ת"ז וסיסמה ולחץ "כניסה".

| הות משתמש                      |                                                                         |
|--------------------------------|-------------------------------------------------------------------------|
| סה ראשונה למערכת - יש להקליד   | ר קוד משתמש וסיסמא ראשונית כמצוין בספח פרטי ההזדהות. <u>למידע נוסף.</u> |
| אה חוזרת למערכת - יש להשתמש    | ש בסיטמא האישית שהוגדרה בעבר: <u>שכוות סיסמות :</u>                     |
|                                | · · · · · · · · · · · · · · · · · · ·                                   |
| ןוד משתמש:                     | כמופיע בספח פרטי ההזדהות                                                |
| נעודת זהות:                    | נא להקליד תעודת זהות 9 ספרות                                            |
| יסמא:                          | מא להקליד סיסמא בת 8 תווים, צירוף של ספרות ואותיות (באנגלית             |
|                                | 00.0500000                                                              |
| ר שאלה/בעיה בנושא סיסמאות ניתן | נן להתקשר <b>למוקד התמיכה</b> בטלפון: 02-02-020 .                       |
| ניסה ניקוי סגירה               |                                                                         |
|                                |                                                                         |

## סביבת העבודה

המערכת מחולקת ל 4 חלקים :

**חלק 1 :** תפריט ראשי – מאפשר גישה מהירה לפעולות שונות במערכת.

**חלק 2 :** תפריט שמאלי עליון – הגדלה והקטנת גופן המערכת, עזרה- קישור למדריך למשתמש, טופס לכתיבת מכתב למנהל המערכת וקישור ליציאה מסודרת מהמערכת.

גודל גופן: 🗕 🕂 עזרה | כתבו לנו | יציאה

**חלק 3 :** איזור העבודה.

**חלק 4:** תפריט תחתון – שם משתמש+ת"ז ותאריך היום.

#### בחירת עובד הוראה

- .1. בתפריט הראשי בחר "הערכת עובד הוראה" >> "הערכת עובדי הוראה".
  - 2. בחר בעובד ההוראה הרצוי (ניתן לסנן גם ע"פ דרגה).
    - .. לחץ "איתור".

פרטי עובד ההוראה יוצגו לפניך.

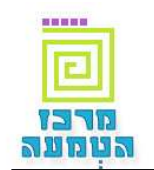

#### הזנת הערכה

- 1. בחר מהי מטרת ההערכה.
- 2. הזן את ותק הכרות מקצועית עם המוערך בשנים.
- 3. הזן את תאריך השיחה המקדימה לתצפית, תאריך התצפית ותאריך המשוב על התצפית.

12/03/2010

- 4. הזן את מקורות המידע הנוספים בהם היה שימוש בתצפית.
- . הזן את תגובת המוערך על המשוב לתצפית ויעדים לשיפור.
  - 6. ניתן להזין פרטים על תצפית נוספת.
    - 7. לחץ "המשך".
  - .8 כעת קבע את רמת המוערך בנושאים השונים.

# קביעת רמת מוערך

- . לחץ על 团 על מנת לפתוח את המדד הרצוי
- 2. בחר 횐 ברמה המתאימה למוערך בכל נושא ( ניתן לקבל פירוט בעזרת הלחצן 🖽 ).
  - 3. בחירה ב "אומן" או "לא רלוונטי" יפתח שדה טקסט להזנת סיבה.
  - .4. ניתן בכל עת ללחוץ שמירת טיוטא על מנת לשמור את ההערכה עד כה.
- 5. לאחר סיום קביעת רמת המוערך לחץ על הערכה מילולית >> והזן את הערכה המילולית.

## הזנת הערכה מילולית

- 1. הזן בשדות המתאימים את הערכתך המילולית על המוערך.
- ניתן בכל עת ללחוץ שמירת טיוטא על מנת לשמור את ההערכה עד כה.
  - בסיום לחץ סיום תהליך הערכה
- 4. המערכת תודיע כי "תהליך הערכה הסתיים בהצלחה" (במידה ולא, המערכת תודיע מדוע).

כעת ניתן להעריך עובדי הוראה נוספים.